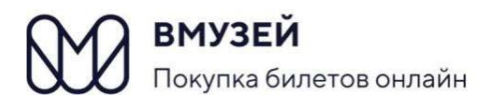

МБУК «Межпоселенческая централизованная библиотечная система» Тонкинского муниципального округа Нижегородской области Центральная районная библиотека

# КАК КУПИТЬ БИЛЕТ В БИБЛИОТЕКУ В Т.Ч. ПО ПУШКИНСКОЙ КАРТЕ пощаговая инструкция

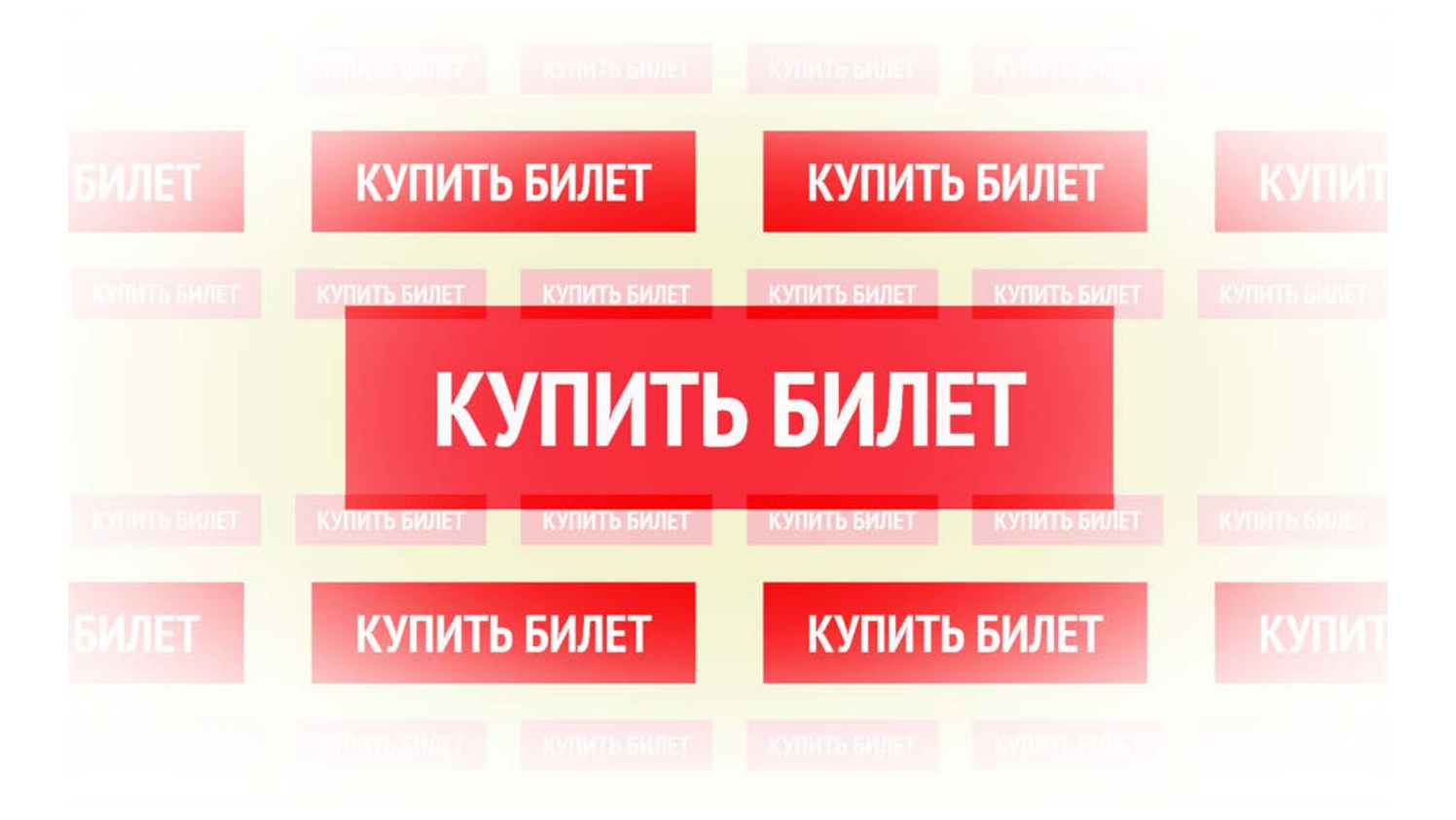

þ.п.Тонкино 2022 г.

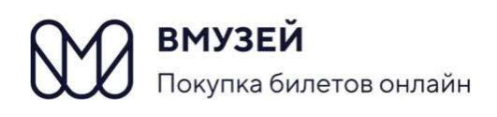

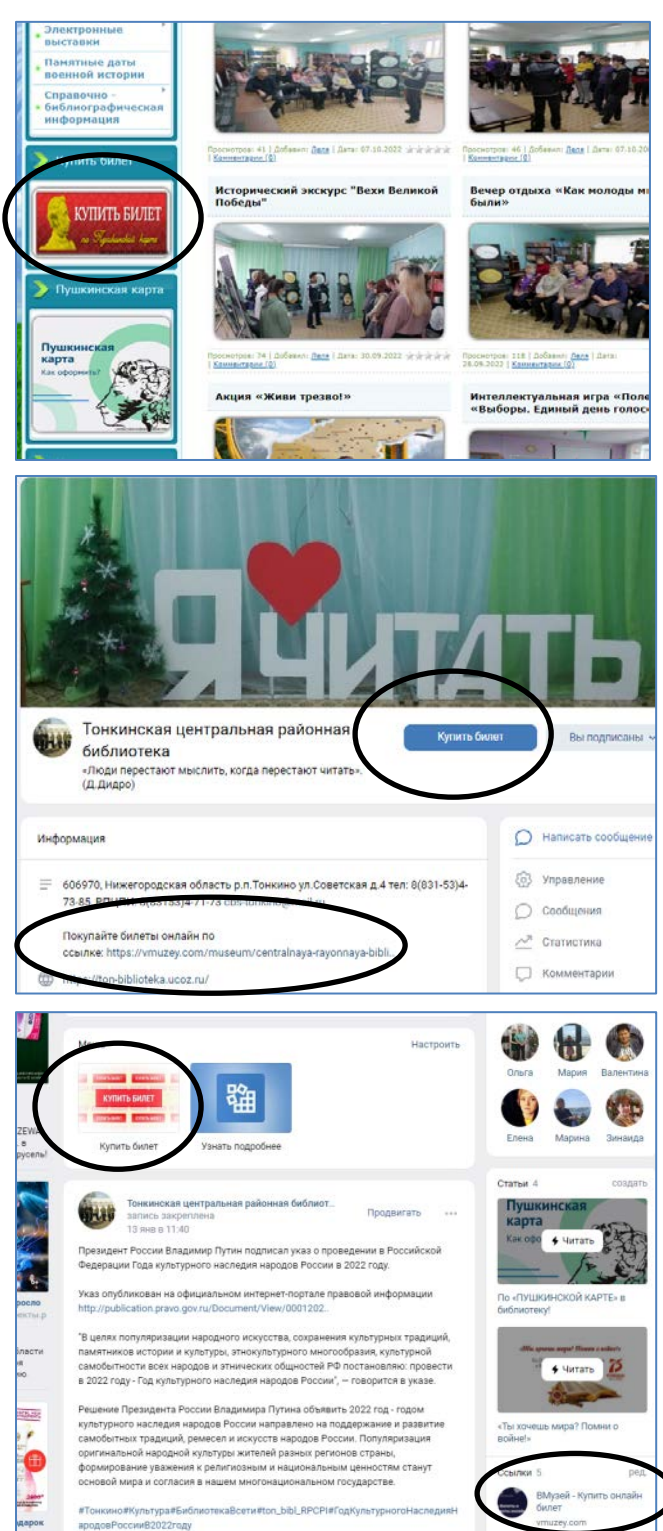

**1.** Зайдите на сайт или соц.сеть ВКонтакте Зайдите на сайт МБУК «МЦБС» Тонкинского муниципального округа Нижегородской области <u>https://ton-biblioteka.ucoz.ru/</u> или отсканируйте QR-код

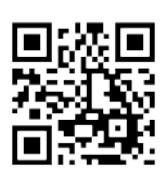

или

Зайдите на страничку Центральной районной библиотеки в ВКонтакте <u>https://vk.com/public78023574</u> или отсканируйте QR-код

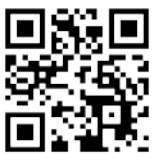

#### или

Зайдите на сайт vmuzey.com, на страницу Центральной районной библиотеки <u>https://vmuzey.com/museum/centralnaya-</u> <u>rayonnaya-biblioteka-10</u> или отсканируйте QR-код

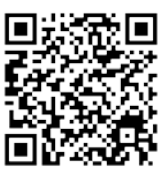

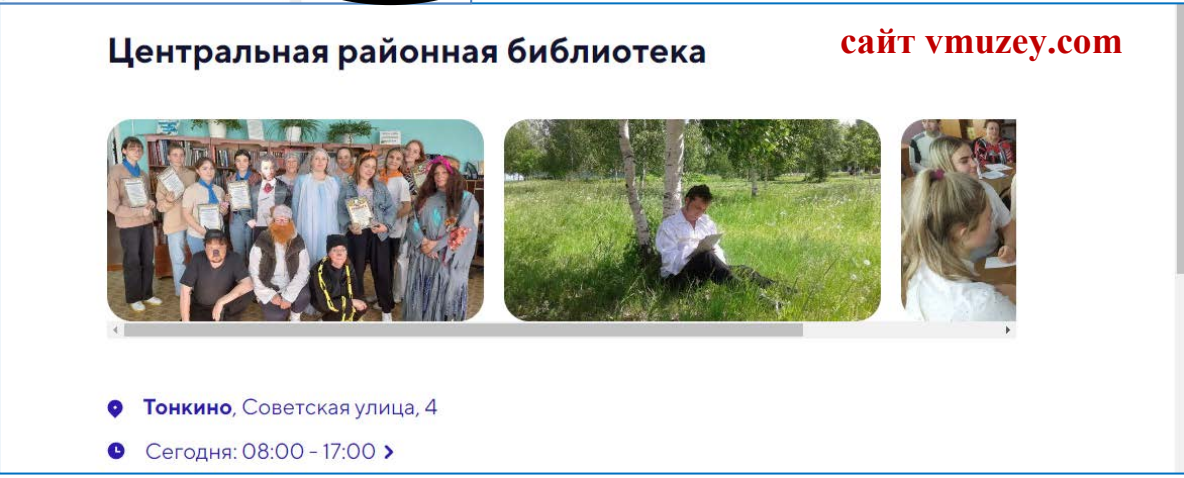

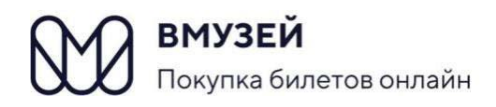

# 2. Перейдите в раздел «События в музее»

На сайте ВМузей Центральная районная библиотека перейдите в раздел «События в музее».

Выберите мероприятие, которое вы бы хотели посетить и нажмите на кнопку купить.

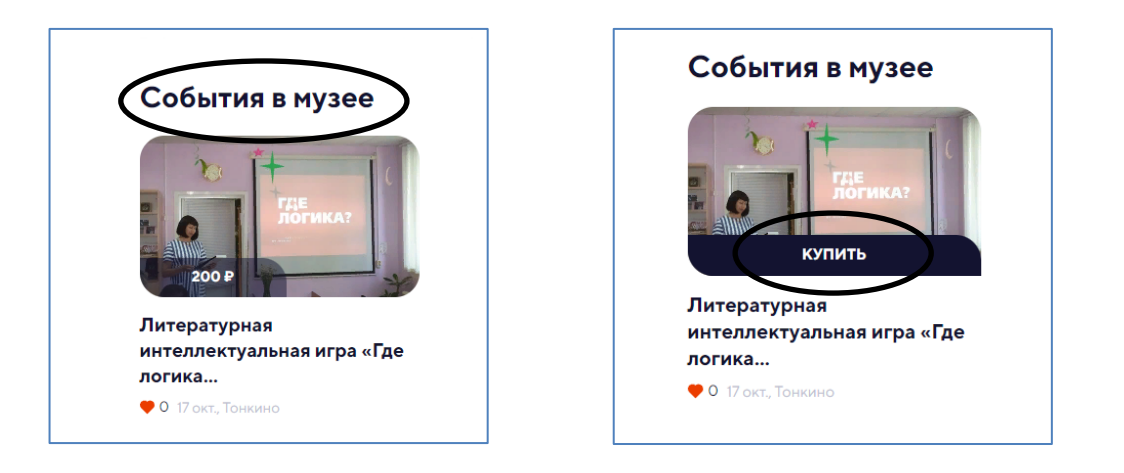

# 3. Ознакомьтесь с мероприятием

На странице выбранного мероприятия вы можете ознакомиться с подробностями мероприятия.

Далее нажмите на кнопку купить.

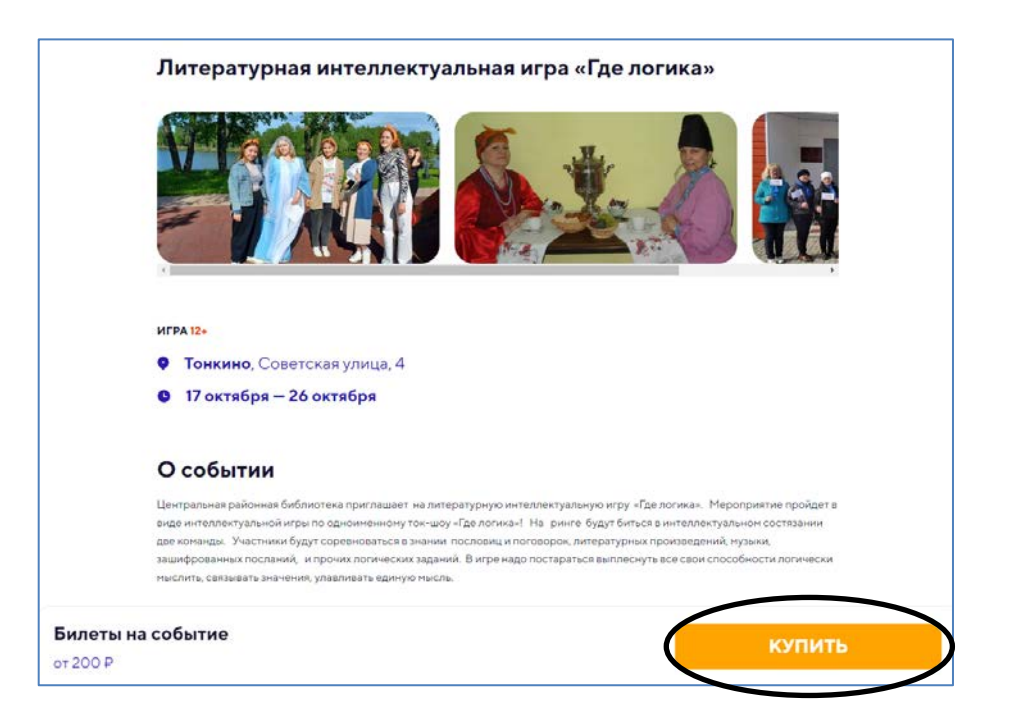

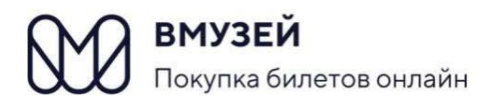

## 4. Оформите заказ

На странице **«оформление заказа»** выберите **«входной билет» или** нажмите на кнопку **выбрать.** 

|           | ОФОРМЛЕНИЕ ЗАКАЗА                               | × |
|-----------|-------------------------------------------------|---|
|           | Литературная интеллектуальная игра «Где логика» |   |
|           | Входные билеты                                  |   |
| $\langle$ | Входной билет<br>от 200 Р                       |   |
|           | ВЫБРАТЬ                                         |   |
|           |                                                 |   |

Далее выберите категорию и количество билетов. По Пушкинской карте можно приобрести только один билет на одно мероприятие. Нажмите на кнопку **продолжить.** 

| ОФОРМЛЕНИЕ ЗАКАЗА | ×                                |
|-------------------|----------------------------------|
| «Где логика»      |                                  |
| и категорию       |                                  |
|                   | • •                              |
|                   | - 1 +                            |
|                   |                                  |
|                   |                                  |
|                   |                                  |
|                   |                                  |
|                   | 200₽                             |
|                   | оформление заказа<br>и категорию |

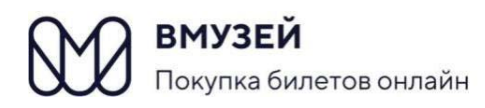

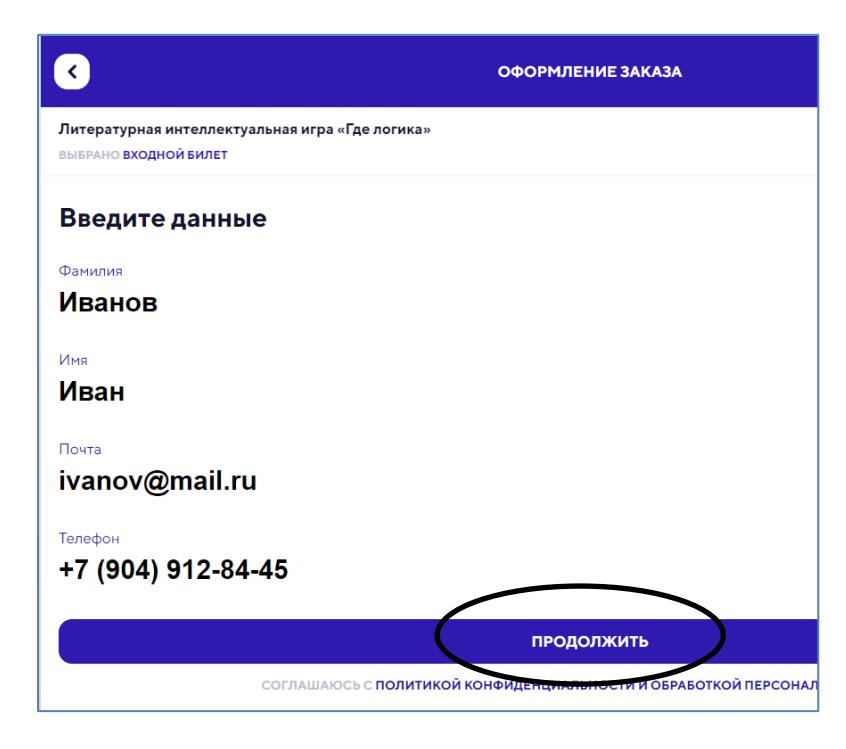

### Введите данные:

- Фамилия
- Имя
- Почта
- телефон

Заполненные данные должны быть достоверными!

Нажмите на кнопку продолжить.

Проверьте ваши данные.

Нажмите на кнопку:

- оплатить, если вы оплачиваете банковской картой;
- оплатить пушкинской картой, если вы оплачиваете пушкинской картой.

| оформление заказа                                                                         | Загрузки |
|-------------------------------------------------------------------------------------------|----------|
| Заказ                                                                                     |          |
| Иван Иванов                                                                               |          |
| ivanov2022@mail.ru                                                                        |          |
| +7 (950) 341-05-71                                                                        |          |
|                                                                                           |          |
| Литературная интеллектуальная игра «Где логика»                                           |          |
| Входной билет                                                                             |          |
| Событие                                                                                   |          |
| Дети 14+ x 1 шт.                                                                          | 200 ₽    |
| ОПОЛНИТЕЛЬНАЯ ИНФОРМАЦИЯ                                                                  |          |
| • Билет именной, потребуется при входе предъявить документ, удостоверяющий личность.      |          |
| • Для льготных билетов, при входе, потребуется предъявить документ удостоверяющий льготу. |          |
| ОГРАНИЧЕНИЯ СОVID-19                                                                      |          |
| Для входа на выставки и экспозиции музея необходимо:                                      |          |
| <ul> <li>QR-код или отрицательный ПЦР-тест действительный в течение 48 часов.</li> </ul>  |          |
| <ul> <li>Документ, удостоверяющий личность.</li> </ul>                                    |          |
|                                                                                           |          |
| ИТОГО                                                                                     | 200 ₽    |
| СЕРВИСНЫЙ СБОР                                                                            | 19.9 ₽   |
| KOTRATE                                                                                   | 210 O P  |
| KOIDIALE                                                                                  | 217.7 ₽  |
|                                                                                           | i        |
| ОПЛАТИТЬ                                                                                  |          |
|                                                                                           |          |
| ОПЛАТИТЬ ПУШКИНСКОЙ КАРТОЙ                                                                |          |
|                                                                                           |          |
| нажимая на кнопку, вы принимаете условия покупки                                          |          |
|                                                                                           |          |

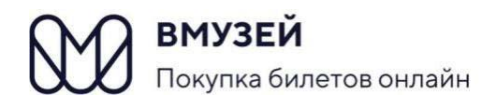

Введите данные вашей **Пушкинской** или **банковской карты**. Нажмите на кнопку **оплатить.** 

| 000 бинбрэйн                                                                                                    | ≡втб         |  |  |  |
|----------------------------------------------------------------------------------------------------|--------------|--|--|--|
|                                                                                                    |              |  |  |  |
|                                                                                                    |              |  |  |  |
| Номер карты Месяц/Год                                                                                                    | ID 382044454 |  |  |  |
|                                                                                                    | CVV2(CVC2)   |  |  |  |
|                                                                                                    |              |  |  |  |
|                                                                                                    |              |  |  |  |
| Оплатить 219,9 Р                                                                                                    |              |  |  |  |
| ← вернуться в магазин                                                                                                    |              |  |  |  |
| Pay                                                                                                    |              |  |  |  |
|                                                                                                    |              |  |  |  |
| © Банк ВТБ (ПАО). Деятельность ВТБ (ПАО) осуществляется в соответствии с генеральной лицензией Банка России №1000 от 08.07.2015 г. |              |  |  |  |
|                                                                                                    |              |  |  |  |
| with mostercard.                                                                                                    |              |  |  |  |

На указанный номер телефона придёт код подтверждения операции, который необходимо ввести в появившееся поле.

Билет придёт Вам на электронную почту, указанную при покупке билета.

Распечатывать билет не обязательно! Достаточно предъявить его в электронном виде на телефоне.

Но обязательно, придя на мероприятие, при себе иметь паспорт или иной документ, подтверждающий личность.

Поздравляем с успешным приобретением билета! Встречаемся в библиотеке!